電子請求書 確認手順について

■電子請求書を利用する際の動作環境について

① Web ブラウザ

Microsoft Edge / Firefox / Google Chrome※ 上記以外のWeb ブラウザでは動作保証ができません。ご了承ください。

② Adobe® Acrobat Reader® Adobe® Acrobat Reader® DC
(Adobe Systems 社のホームページより無償ダウンロードできます。)

■電子請求書の確認手順について

1. 請求金額が確定しましたら、ご担当者様宛に以下のメールが送信されます。

| ○○○○株式会社 様                                                                      |  |
|---------------------------------------------------------------------------------|--|
| 平素は格別のお引き立てを頂き、誠にありがとうございます。                                                    |  |
| ご請求金額が確定しましたので、ご案内いたします。<br>詳しくは当社ホームページ(ワイエスケイ会員ポータル)へログインし、<br>ご確認ください。       |  |
| ▼ワイエスケイ会員ポータル<br>https://www.ysk-js.jp/members/<br>宜しくお願い申し上げます。                |  |
| 株式会社ワイエスケイ情報システム<br>TEL:017-738-5900 FAX:017-738-5315<br>https://www.ysk-js.jp/ |  |
| ※このメールは送信専用メールアドレスから配信されています。<br>本メールへご返信頂きましても、お返事致し兼ねますのでご了承ください。             |  |

2.弊社会員ポータルへアクセスし、付与された IDとパスワードを入力してログインします。

会員ポータルURL https://www.ysk-js.jp/members/

※ID、パスワードにつきましては「電子請求書のログイン情報について」をご確認ください。

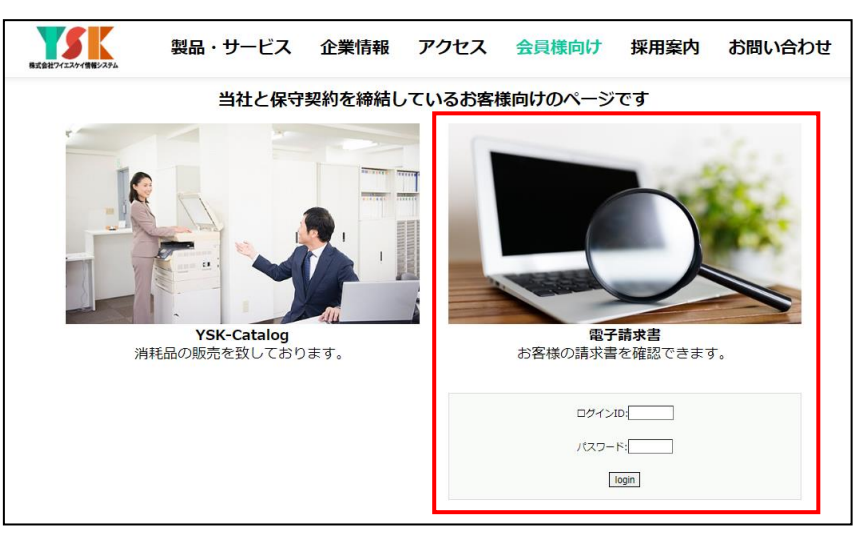

3. 電子請求書トップ画面が表示されますので、請求データ一覧の右側にある「詳細」をクリック します。

| 🌈 電子請求書 トップページ - Windows Internet      | Explorer                   |                              |                             | ×                    |
|----------------------------------------|----------------------------|------------------------------|-----------------------------|----------------------|
| CO 🗢 🔊 http://www.ysk-js.jp/selkyu/ind | dex.php                    | 👻 🔄 😽 🗙 🚼 Google             |                             | ۍ م                  |
| × Google                               | ▼ 🛂 検索 ▼ 🖓 ▼ 👘 ▼ 🚳 ▼ 🖒     | ブックマーク・ 💝 チェック・ 👪            | ₩訳・》 🔌                      | ・ 🔵 ログイン・            |
| 🚖 お気に入り 🛛 🏤 🏉 おすすめサイト 🔻 🙋 ス            | は日のおすすめアド ▼                |                              |                             |                      |
| 🔠 🔹 🌈 電子請求書 🗴 🌈 テスト                    |                            | 🖞 • 🖾 • 🖾 🖶 • ぺ−ジ()          | 2) ▼ セーフティ( <u>S</u> ) ▼ ツ· | −JL( <u>Q)</u> ▼ 🔞 ▼ |
| ようこそ <u>テストユーザー 様</u>                  |                            |                              |                             | <b>^</b>             |
|                                        | 電子請求書                      |                              |                             |                      |
| リンク Τορ                                |                            |                              |                             |                      |
| 休い112名が ケール                            |                            | <u> (شار م</u>               |                             |                      |
| #X9込の未H 井: 指                           | にになし ▼ ユーザ 確認: 指定なし ▼      | #X 1∆ 05                     |                             |                      |
|                                        |                            |                              |                             |                      |
| 発行日 請求日                                | ユーザー名                      | 今回請求額                        | ユーザ確認                       |                      |
| 2009-08-25 2009-08-20 7                | 2009年08月分<br>ストユーザー        | 10,500円                      | 未確認                         |                      |
|                                        |                            | 10,0001 3                    | PIND DI                     |                      |
| Co                                     | pyright (C) 株式会社ワイエスケイ情報シス | マテム 2009 All Rights Reserved |                             |                      |
|                                        |                            |                              |                             |                      |
|                                        |                            |                              |                             |                      |
|                                        |                            | ● インターネット   保護モード: #         | 無効 🕤 🕶                      |                      |

4. クリックすると別ウィンドウで電子請求書画面が表示されます。

※請求書を確認したら、ページ下にある「確認」ボタンを押してください。

| 續求書 - Windows Internet Explorer                                                                                       | Google                                                                                                    |                                               |
|----------------------------------------------------------------------------------------------------|----------------------------------------------------------------------------------------------------|-----------------------------------------------|
| http://www.ysk-js.jp/seikyu/bill.php?tokcod=998.seqymd=2009-08-20                                                     | 👻 🔄 🍫 🗙 🚼 Google                                                                                                    | • م                                           |
| × Google - · · · · · · · · · · · · · · · · · ·                                                                        | ・ 🟠 ブックマーク・ 😻 チェック ・ 🐜 翻訳 ・ 🎾                                                                                                    | 🔌 •   🔘 ロダイン・                                 |
| 🧝 お気に入り 🌼 🍘 おすすめサイト 🔻 虧 本日のおすすめアド 🔻                                                                                   |                                                                                                    |                                               |
| ● 請求書                                                                                                    | 🏠 🔹 🖾 🔹 📾 👻 ページ(E) 🔹 セーフティ(S                                                                                                    | ) ▼ ツール( <u>0</u> ) ▼ 🔞 ▼ <sup>&gt;&gt;</sup> |
| ようこそ <u>テストユーザー 様</u>                                                                                                 |                                                                                                    |                                               |
| 電子請                                                                                                    | 求書                                                                                                    |                                               |
| リンク Top > 請求書                                                                                                    |                                                                                                    |                                               |
|                                                                                                    |                                                                                                    |                                               |
| PDFを利用する場合は「Adobe Reader」(無償)が必要です。<br><u>PDFで間く</u><br>インストールされていれい場合は、お手数ですが <u>こちらのべ</u> -<br>ダウンロード・インストールしてください。 | <u>ジ</u> から                                                                                                    |                                               |
| 請求                                                                                                    | き、書                                                                                                    |                                               |
| (発行日 2000)                                                                                                    | E098950)                                                                                                    |                                               |
| (#118 2003                                                                                                    | +                                                                                                    |                                               |
| お客様コードN o. 99<br>〒000-0000<br>青森市印町<br>テストユーザー 御中                                                                     | 株式会社ワイエスケイ情報システム<br>〒030-0137<br>青森市卸町1番1号<br>青森市中央卸売市場内<br>Tel:017-738-5900 Fax:017-738-5315<br>取引銀行青森銀行問屋町(巻)208228<br>ゆうちょ銀行 記号 18410 番号 (<br>* 自動約43以外の個分手数数は個者引動 | ≡<br>9517151<br>い1.ます。                        |
|                                                                                                    | ······································                                                                                                    |                                               |
| 毎度ありがとうございます。下記のとおり御詰す                                                                                                | (申し上(fます_( 2009年 08月 20日 締切分)                                                                                                    |                                               |
| 前回御請求額 御入金額 調整額 差引繰                                                                                                   | 越金額 税抜御買上額 消費税額等                                                                                                    | 今回請求額                                         |
| 300,000 300,000 0                                                                                                    | 0 10,000 500                                                                                                    | 10,500                                        |
| 年月日 伝票No. 商 品 名                                                                                                    | 数量単位 単価 :                                                                                                    | 金額                                            |
| 090820 779 8月分 運用支援保守料 (テストユーザー様)                                                                                     | 1 式 10,000                                                                                                    | 10,000                                        |
| この読むまけまだ施設されていません                                                                                                    | 【請水計】                                                                                                    | 10,000                                        |
| 確認した場合はボタンを押して下さい。                                                                                                    |                                                                                                    |                                               |
| 確 認                                                                                                    |                                                                                                    | -                                             |
| ページが表示されました                                                                                                    | インターネット   保護モード: 無効                                                                                                    | 🖓 • 💐 100% •                                  |

5. PDFで閲覧したい場合は「PDFで開く」のリンクをクリックします。 クリックすると、次の画面が表示されるので「開く(0)」ボタンを押します。

| 77   | ィル     | のダウン                                      | 0-K                                       |                                            |                                               |                                                                                                    | _                   | ×                   |                      |                            |   |
|------|--------|-------------------------------------------|-------------------------------------------|--------------------------------------------|-----------------------------------------------|----------------------------------------------------------------------------------------------------|---------------------|---------------------|----------------------|----------------------------|---|
|      | このファ   | ァイルを開                                     | くか、また(                                    | は保存します                                     | <i>ħ</i> ?                                    |                                                                                                    |                     |                     |                      |                            |   |
|      | POF    | 1                                         | 名前: ラ<br>種類: A<br>発信元: w                  | Fストユーザ<br>dobe Acrob<br>www.ysk-js<br>開(①) | — 御中 請求<br>at Document,<br>; <b>.jp</b><br>保存 | 鲁.pdf<br>6.14 KB<br>표( <u>S)</u> - 최                                                                                                 | テャンセル               |                     |                      |                            |   |
|      | ?      | インタ<br>を起こ<br>存した                         | ーネットのフ<br>すものもあり<br>りしないで                 | ァイルは役に立<br>ります。発信元<br>ください。危険              | ちますが、ファイル<br>が信頼できないが<br><u>性の説明</u>          | によってはコンピュ<br>赤合は、このファイノ                                                                                                    | ーター(ご問題<br>レを開いたり(お | ŕ                   |                      |                            |   |
| 請求   | 、書     | (PD                                       | F画面)                                      | -                                          |                                               | -                                                                                                    |                     |                     |                      |                            |   |
| 7 77 | トユーザ   | - 御中 諸                                    | 求書[1].pdf -                               | Adobe Reader                               |                                               |                                                                                                    | _                   |                     |                      |                            |   |
| 774  | ν(E) 🕷 | 編集(E) 表示                                  | <ul><li>(⊻) 文書(⊉)</li><li>↓ ↓ 1</li></ul> | ツール(I) ウィ<br>/1 😑 💿 🗄                      | ンドウ( <u>W</u> ) ヘルプ( <u>H</u><br>108% - 🔜 🛃   | 検索                                                                                                    | •                   |                     |                      |                            | × |
| P    |        |                                           |                                           |                                            | 言書<br>7月<br>(発行日                              | 求<br>2009年 08月                                                                                                    | 書<br>25日)           |                     |                      |                            | - |
|      |        | お客様コードNo. 99<br>〒000-0000<br>青森市卸町        |                                           |                                            |                                               | 株式会社ワイエスケイ情報システム<br><sup>〒030-0137</sup><br>青森市卸町1番1号<br>青森市中央卸売市場内<br>Tel:017-738-5900 Fax:017-738-5315<br>取引銀行 青森銀行問屋町(普) 208228 ■ |                     |                     |                      |                            |   |
|      |        | テス                                        | トユーザー                                     | 御中                                         |                                               |                                                                                                    | ゆうち<br>※自動          | っよ 銀行<br>払込以外       | ・記号 1841<br>の振込手数料は後 | 0 番号 9517151<br>即負担お願いします。 |   |
|      |        | 毎度ありがとうございます。下記のとおり御請求申し                  |                                           |                                            |                                               | ザます。( 2009年<br>********                                                                                                    | - 08月 20日           | 縮切分                 | )                    | PAGE 1                     |   |
|      |        | 今回御請求額     御入金額       300,000     300,000 |                                           | # <b>≈ 31</b> 2 <b>7</b> 40<br>0           | <b>差引線感金額</b><br>0                            | <b>祝抜御貢上</b><br>10,                                                                                                    | 000                 | <b>相質税額等</b><br>500 | 今回仰請來額<br>10,500     |                            |   |
|      |        | 年月日                                       | 伝票No.                                     |                                            | 商品                                            | 名                                                                                                    | 数量                  | 単位                  | 単価                   | 金額                         |   |
|      |        | 090820                                    | 779                                       | 8月分 運用支持                                   | 援保守料(テストコ                                     | ーザー様)<br>【 請 求 計                                                                                                    | 1                   | 式                   | 10,000               | 10,000                     |   |
| 6    |        |                                           |                                           |                                            |                                               |                                                                                                    |                     |                     |                      |                            |   |

6. 以上です。